# Executar Pré-Verificações de Interface de Celular no Módulo PIM

# Contents

| Introdução                                                                                                    |  |  |  |  |
|----------------------------------------------------------------------------------------------------|--|--|--|--|
| Pré-requisitos                                                                                                 |  |  |  |  |
| Requisitos                                                                                                    |  |  |  |  |
| Componentes Utilizados                                                                                         |  |  |  |  |
| Troubleshooting                                                                                                |  |  |  |  |
| Dispositivo não conectado à banda 5G                                                                           |  |  |  |  |
| Confirme se a interface celular do dispositivo não recebeu um endereço IP                                      |  |  |  |  |
| Confirme se o dispositivo detecta o SIM                                                                        |  |  |  |  |
| Confirme se o dispositivo usa ativamente o SIM necessário                                                      |  |  |  |  |
| <u>Verifique se o firmware do modem está atualizado e se as informações do SIM estão</u><br><u>preenchidas</u> |  |  |  |  |
| Verifique os valores de Rádio                                                                                  |  |  |  |  |
| Intervalos de rádio válidos                                                                                    |  |  |  |  |
| Confirme se o estado PS está anexado ou não                                                                    |  |  |  |  |
| Verifique a configuração do perfil e se o APN correto está em uso                                              |  |  |  |  |
| Confirme se os valores de rede, MCC e MNC detectados estão corretos                                            |  |  |  |  |
| Forçar Alteração para Corrigir Valores MCC e MNC                                                               |  |  |  |  |
| Verifique os PLMNs disponíveis                                                                                 |  |  |  |  |
| Informações Relacionadas                                                                                       |  |  |  |  |

# Introdução

Este documento descreve como fazer pré-verificações no módulo PIM quando ele é implantado e para confirmar se um endereço IP foi atribuído à interface celular.

### Pré-requisitos

### Requisitos

A Cisco recomenda que você tenha conhecimento básico destes tópicos:

- Conceitos Básicos de Redes Celulares 5G
- Módulo Cisco P-5GS6-GL
- Cisco IOS® XE e Cisco IOS® CG

#### **Componentes Utilizados**

As informações neste documento são baseadas nestas versões de software e hardware:

• Cisco C8300 com Cisco IOS® XE versão 17.06.03a com um módulo P-5GS6-GL conectado.

Isso se aplica a um módulo P-5GS6-GL conectado a um roteador em um modo de controlador em SD-WAN.

As informações neste documento foram criadas a partir de dispositivos em um ambiente de laboratório específico. Todos os dispositivos utilizados neste documento foram iniciados com uma configuração (padrão) inicial. Se a rede estiver ativa, certifique-se de que você entenda o impacto potencial de qualquer comando.

### Troubleshooting

Dispositivo não conectado à banda 5G

- 1. Verifique com a operadora se o plano de rede adquirido está ativado para a banda 5G.
- 2. Confirme com a operadora sobre a área de cobertura 5G na zona em que o dispositivo 5G é colocado.

Confirme se a interface celular do dispositivo não recebeu um endereço IP

#### <#root>

| ISR#sh ip int brief |      |            |       |             |      |          |
|---------------------|------|------------|-------|-------------|------|----------|
| Interface           | IP-A | ddress     | OK?   | Method Stat | us   | Protocol |
| GigabitEthernet0    | /0/0 | 172.16.1   | 73.10 | YES other   | up   | up       |
| GigabitEthernet0    | /0/1 | unassign   | ed    | YES unset   | up   | up       |
| Gi0/0/1.2989        | 10   | 0.10.22.74 | YI    | ES other up |      | up       |
| GigabitEthernet0    | /0/2 | unassign   | ed    | YES unset   | down | down     |
| GigabitEthernet0    | /0/3 | 10.244.1   | 82.1  | YES other   | up   | up       |
| GigabitEthernet0    | /0/4 | unassign   | ed    | YES unset   | down | down     |
| GigabitEthernet0    | /0/5 | unassign   | ed    | YES unset   | down | down     |

Cellular0/2/0 unassigned YES IPCP up up Cellular0/2/1 unassigned YES IPCP administratively down down

| Sdwan-system-intf | 10.244.182.1   | YES unset | up | up |
|-------------------|----------------|-----------|----|----|
| Loopback65528     | 192.168.1.1    | YES other | up | up |
| NVIO              | unassigned     | YES unset | up | up |
| Tunne10           | 172.16.173.138 | YES TFTP  | up | up |
| Tunnel2989001     | 10.10.22.74    | YES TFTP  | up | up |

#### Confirme se o dispositivo detecta o SIM

#### <#root>

ISR#sh controllers cellular 0/X/0 details Cellular Dual SIM details: SIM 0 is present

SIM 1 is not present

SIM 0 is active SIM

<#root>

ISR#sh cellular 0/X/0 security

Active SIM = 0

SIM switchover attempts = 0 Card Holder Verification (CHV1) = Disabled

SIM Status = OK

SIM User Operation Required = None Number of CHV1 Retries remaining = 3

Confirme se o dispositivo usa ativamente o SIM necessário

#### <#root>

```
ISR#sh controllers cellular 0/2/0 details
Cellular Dual SIM details:
------
SIM 0 is present
SIM 1 is not present
SIM 0 is active SIM
```

Verifique se o firmware do modem está atualizado e se as informações do SIM estão preenchidas

Se as informações do SIM não estiverem preenchidas, verifique se o SIM está inserido e não está com defeito:

<#root>

#### Verifique os valores de Rádio

Se os valores de rádio estiverem fora das faixas válidas, verifique se todas as antenas estão conectadas e não estão com defeito.

Intervalos de rádio válidos

RSSI: O valor "Bom" é maior que -80 dBm (por exemplo, 79 é maior que -80)

RSRP: O valor "Bom" é maior que -105 dBm (por exemplo, -104 é maior que -105)

RSRQ: O valor "Bom" é maior que -12 dBm (por exemplo, 11 é maior que -12)

SNR: O valor "Bom" é maior que 5 dBm (6 é melhor que 5)

O RSSI = -128 dBm geralmente significa que o modem está desativado ou que as antenas não estão conectadas. Nenhum sinal de rádio.

```
<#root>
Isr#sh cellular 0/2/0 radio
*
Current RSSI = -65 dBm
Current RSRP = -94 dBm
Current RSRQ = -12 dB
Current SNR = 8.4 dB
*
*
*
```

#### Confirme se o estado PS está anexado ou não

Se o estado PS não estiver conectado, verifique se o APN correto está em uso e provisionado no lado da portadora:

```
<#root>
```

```
isr#sh cellular 0/2/0 network
Current System Time = Sun Jan 6 3:11:7 1980
Current Service Status = No service
Current Service = Unknown
Current Roaming Status = Home
Network Selection Mode = Automatic
Network = 420 212
Mobile Country Code (MCC) = 420
Mobile Network Code (MNC) = 4
Packet switch domain(PS) state = Not attached
Registration state(EMM) = Searching/Not Registered
EMM Sub State = No IMSI
Tracking Area Code (TAC) = 0
Cell ID = 0
Network MTU = Not Available
```

Verifique a configuração do perfil e se o APN correto está em uso

```
<#root>
isr#show cellular 0/x/0 profile
Profile password Encryption level = 7
Profile 1 = INACTIVE* **
------
PDP Type = IPv4
Access Point Name (APN) = SAMIS.M2M
Authentication = None
Profile 2 = INACTIVE
------
PDP Type = IPv4v6
Access Point Name (APN) = ims
```

```
Authentication = None

Profile 5 = INACTIVE

------

PDP Type = IPv4

Access Point Name (APN) = SAMIS.M2M

Authentication = None

* - Default profile

** - LTE attach profile
```

Configured default profile for active SIM 0 is profile 1.

Confirme se os valores de rede, MCC e MNC detectados estão corretos

<#root>

| isr#sh cellular 0/2/0 network<br>Current System Time = Sun Jan 6 3:11:7 1980<br>Current Service Status = No service<br>Current Service = Unknown<br>Current Roaming Status = Home<br>Network Selection Mode = Automatic |  |  |  |  |  |
|----------------------------------------------------------------------------------------------------|--|--|--|--|--|
| Network = 420 212                                                                                                    |  |  |  |  |  |
| Mobile Country Code (MCC) = 420                                                                                                    |  |  |  |  |  |
| Mobile Network Code (MNC) = 4                                                                                                    |  |  |  |  |  |
| Packet switch domain(PS) state = Not attached<br>Registration state(EMM) = Searching/Not Registered<br>EMM Sub State = No IMSI<br>Tracking Area Code (TAC) = 0<br>Cell ID = 0                                           |  |  |  |  |  |
| Network MTU = Not Available                                                                                                    |  |  |  |  |  |

Se os valores mostrados estiverem incorretos, confirme usando https://www.mcc-mnc.com/:

| Show | $25 \rightarrow$ | Search: 420 |                |              |                 |
|------|------------------|-------------|----------------|--------------|-----------------|
| MCC) | MNG)             | 19-0        | Gountry A      | Country Code | Network 0       |
| 230  | 299              | -02         | Czech Republic | 420          | Tesco Mobile    |
| 230  | 299              | 62          | Czech Republic | 420          | TOPefekt        |
| 230  | 299              | 62          | Czech Republic | 420          | TT Quality      |
| 230  | 299              | 62          | Czech Republic | 420          | Uniphone        |
| 230  | 09               | 62          | Czech Republic | 420          | Uniphone        |
| 230  | 03               | cz.         | Czech Republic | 420          | Vodafone        |
| 420  | 299              | 54          | Saudi Arabia   | 966          | Failed Calls    |
| 420  | 999              | 58          | Saudi Arabia   | 966          | Fix Line        |
| 420  | 00               | 58          | Saudi Arabia   | 966          | Lebara Mobile   |
| 420  | 03               | 58          | Saudi Arabia   | 966          | Mobiliy         |
| 420  | 299              | 50          | Saudi Arabia   | 966          | Red Bull MOBILE |
| 420  | 299              | 58          | Saudi Arabia   | 966          | Salam           |
| 420  | 01               | 58          | Saudi Arabia   | 966          | STC / Al Jawal  |
| 420  | 05               | 58          | Saudi Arabia   | 966          | Virgin Mobile   |
| 420  | 04               | 50          | Saudi Arabia   | 966          | Zain            |

Shouten 26 to 40 of 40 entries (timered from 3 115 total entries):

#### Forçar Alteração para Corrigir Valores MCC e MNC

1. Desligue a interface do celular:

conf t
int cellular 0/X/0
shut

2. Execute uma pesquisa PLMN, isso força a pesquisa de modem para redes disponíveis na área:

cellular 0/X/0 lte plmn search //This command is entered in PRIV mode, no config mode.

3. Quando a pesquisa PLMN for concluída, consulte as redes disponíveis com:

show cellular 0/X/0 network

4. Selecione a rede desejada com:

cellular 0/X/0 lte plmn select manual MCC MNC INDX RAT //Enter the desired MCC,MNC,INDX and RAT from

5. Para forçar, selecione a rede desejada:

cellular 0/X/0 lte plmn select force MCC MNC INDX RAT //Enter the desired MCC,MNC,INDX and RAT from

Verifique os PLMNs disponíveis

#### <#root>

```
isr#sh cellular 0/2/0 network
Current System Time = Tue Jan 8 23:43:48 1980
Current Service Status = No service
Current Service = Unknown
Current Roaming Status = Roaming
Network Selection Mode = Automatic
Network = Zain KSA
Mobile Country Code (MCC) = 420
Mobile Network Code (MNC) = 4
Packet switch domain(PS) state = Not attached
Registration state(EMM) = Not registered
EMM Sub State = Attach needed
Tracking Area Code (TAC) = 0
Cell ID = 0
Available PLMNs at = 11:31:30 AST Thu Nov 21 2024
Idx MCC MNC RAT
                   Desc
1
   420 1
           lte
                    stc
   420 3
           lte
                   Mobily
2
3
   420 4 lte
                    Zain KSA
```

### Informações Relacionadas

- Guia de instalação de hardware
- Guia de configuração de software para PIM
- <u>Guia de atualização de firmware de modem (CG e PIM)</u>

#### Sobre esta tradução

A Cisco traduziu este documento com a ajuda de tecnologias de tradução automática e humana para oferecer conteúdo de suporte aos seus usuários no seu próprio idioma, independentemente da localização.

Observe que mesmo a melhor tradução automática não será tão precisa quanto as realizadas por um tradutor profissional.

A Cisco Systems, Inc. não se responsabiliza pela precisão destas traduções e recomenda que o documento original em inglês (link fornecido) seja sempre consultado.